## SETTING UP A TOPAZ SIGNATURE PAD

## Watch Video

So you've purchased a new signature pad, how do you set it up to work with Quest?

First, don't plug it into your computer quite yet. Follow these steps:

- 1. Uninstall all Topaz software:
  - a. Click on your windows button, and go to your control panel.
  - b. Go to Programs, then click on uninstall programs.
  - c. Search for anything with the word Topaz, and uninstall it.
- 2. Plug your signature pad into your computer
- 3. Download the Topaz Sigweb software from https://www.topazsystems.com/sigweb.html.
  - a. Click on the big orange download button. This will download the software.

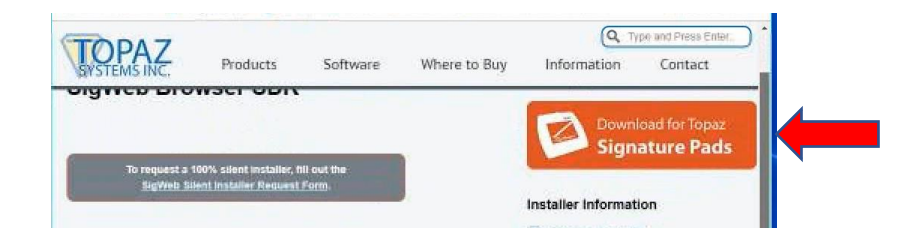

4. After downloading it, go to your downloads file. YOU MUST right-click on the executable and choose Run as administrator.

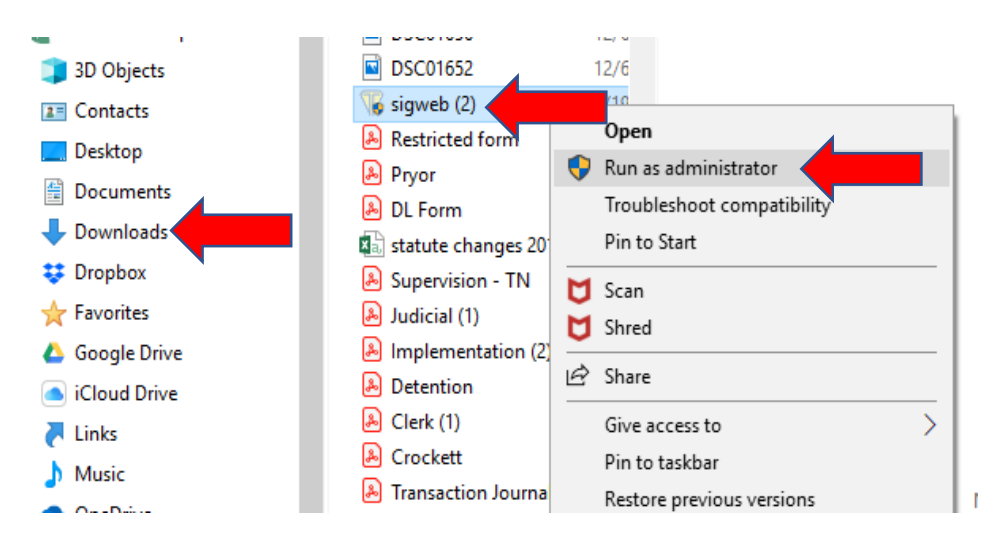

- 5. You will be asked to put in your signature pad model number which can be found on the bottom of your signature pad.
- 6. You can test the software by going to <u>https://www.gawquest.com/sign.jsp</u>.
  - a. You should be able to sign at top
  - b. Press the Save button
  - c. See a bunch of text in the middle of the screen and your signature at the bottom.
- 7. Open Quest and capture your signature

Menu | Miscellaneous | Local | Local Options Click on Capture Signature

|         | Ka             | L          | <i>ب</i> | $\checkmark$ | _ |  |
|---------|----------------|------------|----------|--------------|---|--|
| This is | your current   | stored sig | gnature. |              |   |  |
| No sigr | nature on file |            |          |              |   |  |
|         |                |            |          |              |   |  |

Sign your name.

Click the **Update** button to save signature. Click the **Refresh** button to try again.

You can sign on a signature pad, a tablet with a touch screen, a smart phone, or even using a mouse on a normal computer although that should be the last resort.